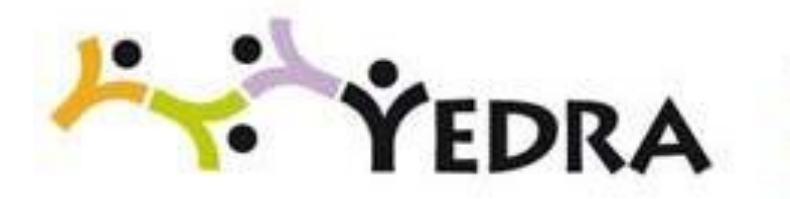

## Plataforma integral educativa de la Consejería de Educación, Formación Profesional y Universidades del Gobierno de Cantabria

### **GUIA DE USUARIO**

## CONTROL ESTADÍSTICO DEL SEGUIMIENTO DE LA HUELGA

Perfil Dirección y Administración

**NOVIEMBRE 2023** 

# ÍNDICE

| 1. INTRODUCCIÓN          | . 3 |
|--------------------------|-----|
| 2. SEGUIMIENTO DE HUELGA | . 3 |

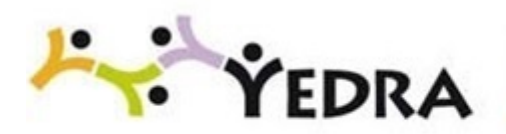

### **1. INTRODUCCIÓN**

En el siguiente manual de usuario, para el perfil *Dirección y Administración* de los centros, se explican los pasos que debe realizar el equipo directivo del centro para informar del seguimiento de la huelga.

### 2. SEGUIMIENTO DE HUELGA

Desde el módulo de Gestión de Centros de Yedra, accederá a la utilidad de **Seguimiento de huelga** a través de la siguiente ruta de menú:

Personal -> Seguimiento de huelga.

| *** YEDRA                                                                      |
|--------------------------------------------------------------------------------|
| gestión de centro                                                              |
| Pruebas de acceso                                                              |
| ▶ Centro                                                                       |
| Personal                                                                       |
| <ul> <li>Docente</li> <li>No docente</li> <li>Seguimiento de huelga</li> </ul> |
| Alumnado                                                                       |
| Utilidades                                                                     |
| Consultas                                                                      |

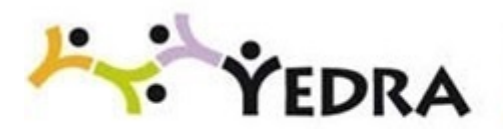

En la pantalla se deberán rellenar las columnas correspondientes al seguimiento de la huelga.

La utilidad estará disponible durante todo el día de la huelga, si bien es obligatorio tener introducidos los datos del recuento en las horas indicadas en las instrucciones.

### Cada actualización posterior de datos incrementará los datos anteriores.

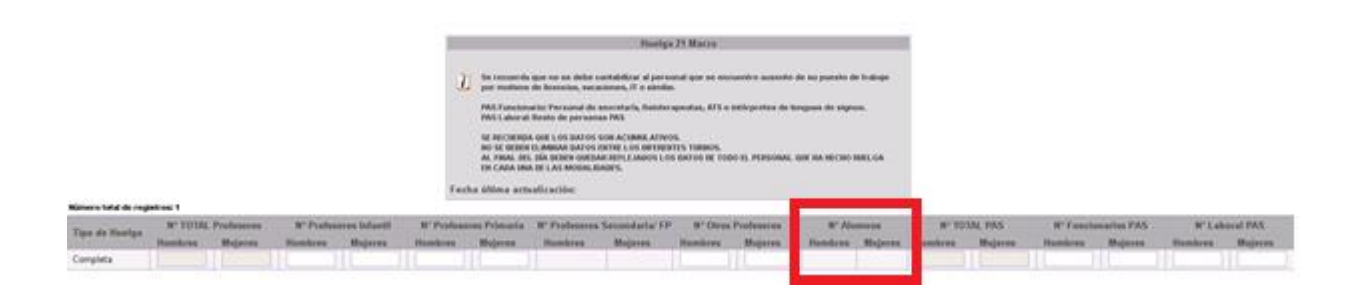

Una vez introducidos los datos del seguimiento de la huelga se pulsará el botón **Aceptar** para almacenarlos.